# Come Aprire Esercizio 2014 con Ad hoc Revolution

#### ad noc vevoro from ven 0.5 or a administratori Azienda Deivio Lesercizio 2015 L Archivi Contabilità Analitica Magazzino <u>V</u>endite Acquisti <u>O</u>rdini C Contabili ۲ ۲ <u>M</u>agazzino Vendite/acquisti ۲ <u>Spedizioni</u> ۲ Contropartite e parametri ۶ Codifica automatica archivi 🍾 Dati <u>a</u>zienda Azienda Organizzazione aziendale 💊 <u>E</u>sercizi ۶ ۲ Filtri data registrazione / documento Stampe archivi Progressivi numero documento Codifica automatica archivi Azienda Progressivi numero protocollo Organizzazione aziendale Suite Office Original contract

### Da Menù archivi Azienda Esercizi

## Inserire riga relativa all'esercizio 2014 come nell'immagine sotto. Salvare con F10

| Eserci                                                                                | izi        |                                  |        |             |             |              |           |              | × |
|---------------------------------------------------------------------------------------|------------|----------------------------------|--------|-------------|-------------|--------------|-----------|--------------|---|
| Azienda: DEMO                                                                         |            | SOLUTION INFORMATICA DI MAGRI P. |        |             |             |              |           |              |   |
| Eserc.                                                                                | Inizio     | Fine                             | Valuta | N.riga.L.G. | Totale dare | Totale avere | St.totali | Reg. intento |   |
| 2013                                                                                  | 01/01/2013 | 31/12/2013                       | EUR 🕨  | 0           | 0,          | 0,00         |           | 11           | * |
| 2014                                                                                  | 01/01/2014 | 31/12/2014                       | EUR 🕨  | 0           | 0,          | 00 0,00      |           | 11           |   |
|                                                                                       |            |                                  |        |             |             |              |           |              |   |
| _                                                                                     |            |                                  |        |             |             |              |           |              |   |
| -                                                                                     |            |                                  |        |             |             |              |           |              | - |
| -                                                                                     |            |                                  |        |             |             |              |           |              | E |
| -                                                                                     |            |                                  |        |             |             |              |           |              |   |
|                                                                                       |            |                                  |        |             |             |              |           |              | * |
| Progressivi numerazioni effetti Progressivi libro giornale magazzino                  |            |                                  |        |             |             |              |           |              |   |
| Tipo pagamento C/F   Progressivo   Maq.   Stampato   N.progressivo   Semaforo bollati |            |                                  |        |             |             |              |           |              |   |

#### ATTENZIONE:!!!!!

Per lavorare con anno 2014 entrare con data 2014 es02/01/2014 – Per fare operazioni nell'esercizio 2013 entrare con data 31/12/2013